## 学生メールの迷惑メール除外方法

1. 学生用 Web メールを開きます。

| 1 Microsoft Office ホーム | × +              |                      |       |            |         |            |
|------------------------|------------------|----------------------|-------|------------|---------|------------|
| ← → ♂ ☆                | 🖸 🔒 https://ww   | w.office.com/?auth=2 |       |            |         | •••        |
| Office 365             |                  | ▶ 検索                 |       |            |         |            |
| こんにちは                  |                  |                      |       |            |         |            |
| →<br>新規作成 ~            | Outlook OneDrive | w<br>Word            | Excel | PowerPoint | OneNote | SharePoint |
| すべてのアプ<br>リ            |                  |                      |       |            |         |            |

2. 迷惑メールフォルダを開き、迷惑メールと判断されたメールをクリックし、"迷惑メールではない" をクリックします。

| Microsoft Office ホーム | × 💽 メール - 長崎 花子 - Outlook 🗙 🕂                                                                     |                                                            | - 🗆 X                                                                                                    |  |  |
|----------------------|---------------------------------------------------------------------------------------------------|------------------------------------------------------------|----------------------------------------------------------------------------------------------------|--|--|
| (← → C' û            | 🕑 🚔 https://outlook.office365.com/mail/junkemail/                                                 | rid/AAMkADRmNDY5NmYwLWVjNW 🛛 🗐 🚥 🖾 🏠                       |                                                                                                    |  |  |
| III Outlook          | ₽ 検索                                                                                              | <b>9 5</b> 8                                               |                                                                                                    |  |  |
| ☰ 新しいメッセージ           | 前 フォルターを空にする 迷惑メールではない ✓ E1 855                                                                   |                                                            | 📋 フォルダーを空にする 迷惑メールではない 🗸 🗈 移動 🗸                                                                                  |  |  |
| ✓ フォルター              | <ul> <li></li></ul>                                                                               | <ol> <li>ごのメッヤージけ後級メールとお定されました。後級メールがけない1ブロックされ</li> </ol> | 送惑メールではない     送惑メールではない                                                                                          |  |  |
| G 受信FU1 4            | 2018                                                                                              | Nagasaki University 長崎大学                                   | ・ ビーボス・ル・イ フィッシング詐欺 フィッシング詐欺                                                                                     |  |  |
| ▶ 送信済みアイテム           | <ul> <li>Nagasaki University 長崎大学<br/>2018/03/26</li> <li>** これは自動生成されたメッセージです。このメッセージ</li> </ul> | ?<br>2018/03/26 (月) 10:45<br>長崎 花子 ⊗                       | 2018 受信拒否                                                                                                    |  |  |
| 前 削除済みアイテム           |                                                                                                   |                                                            | and the second second second second second second second second second second second second second second second |  |  |
| S 迷惑メール 1            |                                                                                                   | ** これは白動牛 成されたメッヤージです。このメッヤージに返信1.7.5.4.                   | 茶は送信されません。**                                                                                                    |  |  |
| 日 アーカイブ              |                                                                                                   |                                                            |                                                                                                    |  |  |

3. 以下のポップアップが表示されますので、「報告する」をクリックします。

| 迷惑メールではないと報告 ×                                           |      |       |  |  |  |  |  |
|----------------------------------------------------------|------|-------|--|--|--|--|--|
| 迷惑メール フィルターの精度向上に協力するために、こ<br>のメッセージのコピーをマイクロソフトに送信しますか? |      |       |  |  |  |  |  |
|                                                          | 報告する | 報告しない |  |  |  |  |  |
|                                                          |      |       |  |  |  |  |  |

次回から、同じアドレスからのメールは迷惑メールから除外されます。